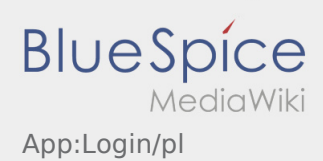

# Inhaltsverzeichnis

| 1. App:Login/pl                                          | 2 |
|----------------------------------------------------------|---|
| 2. App:Activation/pl                                     | 3 |
| 3. FAQ:Kann ich die App im Ausland nutzen?/pl            | 4 |
| 4. FAQ:Was mache ich bei Problemen bei der Anmeldung?/pl | 5 |
| 5. FAQ:Wie erhalte ich die Zugangsdaten für die App?/pl  | 6 |
| 6. FAQ:Wie kann ich mich Leermelden?/pl                  | 7 |
|                                                          |   |

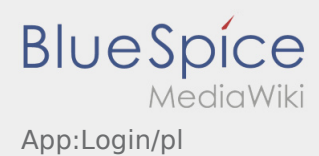

Aby aktywować konto, pojawia sie poniższe informacje:

- DriverApp jest zainstalowana
- **X** Konto jest utworzone (SMS)
- **X** Hasło nie zostało jeszcze utworzone
- ★ Konto nie zostało jeszcze aktywowane

### Konto nie jest utworzone

- Do korzystania z aplikacji DriverApp potrzebne jest konto.
- Jako zarejestrowany kierowca/przewoznik możesz odebrać haslo z inTime.
- Po weryfikacji i wydaniu przez **inTime** otrzymasz SMS z linkiem aktywacyjnym.

#### Otrzymałeś SMS od inTime?

- Otrzymałeś już SMS z linkiem aktywacyjnym.
- Kliknij na link do aktywacji i ustaw hasło.

### Twój link aktywacyjny nie działa?

• Otwórz wiadomość SMS i skopiuj ją w całosci.

W tym celu należy przytrzymać wiadomość SMS przez dłuższy czas. Następnie wybierz opcję "Kopiuj".

- Na ekranie logowania kliknij przycisk <u>Aktywuj nowe konto.</u>
- Wklej skopiowaną wiadomość SMS. Pojawi się 13-cyfrowy kod.

Alternatywnie można również ręcznie wprowadzić 13-cyfrowy kod.

Potwierdź klikając OK i ustaw hasło.

- Co powinienem zrobic, gdy mam problemy z zalogowaniem się?
- Czy mogę używać aplikacji Driver App za granicą?
- Jak można zameldować puste auto?
- Jak uzyskać dane dostępu do aplikacji?

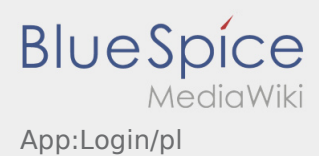

Aby aktywować konto, pojawia sie poniższe informacje:

- DriverApp jest zainstalowana
- **X** Konto jest utworzone (SMS)
- **X** Hasło nie zostało jeszcze utworzone
- ★ Konto nie zostało jeszcze aktywowane

### Konto nie jest utworzone

- Do korzystania z aplikacji DriverApp potrzebne jest konto.
- Jako zarejestrowany kierowca/przewoznik możesz odebrać haslo z inTime.
- Po weryfikacji i wydaniu przez **inTime** otrzymasz SMS z linkiem aktywacyjnym.

#### Otrzymałeś SMS od inTime?

- Otrzymałeś już SMS z linkiem aktywacyjnym.
- Kliknij na link do aktywacji i ustaw hasło.

### Twój link aktywacyjny nie działa?

• Otwórz wiadomość SMS i skopiuj ją w całosci.

W tym celu należy przytrzymać wiadomość SMS przez dłuższy czas. Następnie wybierz opcję "Kopiuj".

- Na ekranie logowania kliknij przycisk <u>Aktywuj nowe konto.</u>
- Wklej skopiowaną wiadomość SMS. Pojawi się 13-cyfrowy kod.

Alternatywnie można również ręcznie wprowadzić 13-cyfrowy kod.

Potwierdź klikając OK i ustaw hasło.

- Co powinienem zrobic, gdy mam problemy z zalogowaniem się?
- Czy mogę używać aplikacji Driver App za granicą?
- Jak można zameldować puste auto?
- Jak uzyskać dane dostępu do aplikacji?

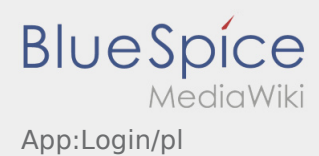

Aby aktywować konto, pojawia sie poniższe informacje:

- DriverApp jest zainstalowana
- **X** Konto jest utworzone (SMS)
- **X** Hasło nie zostało jeszcze utworzone
- ★ Konto nie zostało jeszcze aktywowane

### Konto nie jest utworzone

- Do korzystania z aplikacji DriverApp potrzebne jest konto.
- Jako zarejestrowany kierowca/przewoznik możesz odebrać haslo z inTime.
- Po weryfikacji i wydaniu przez **inTime** otrzymasz SMS z linkiem aktywacyjnym.

#### Otrzymałeś SMS od inTime?

- Otrzymałeś już SMS z linkiem aktywacyjnym.
- Kliknij na link do aktywacji i ustaw hasło.

### Twój link aktywacyjny nie działa?

• Otwórz wiadomość SMS i skopiuj ją w całosci.

W tym celu należy przytrzymać wiadomość SMS przez dłuższy czas. Następnie wybierz opcję "Kopiuj".

- Na ekranie logowania kliknij przycisk <u>Aktywuj nowe konto.</u>
- Wklej skopiowaną wiadomość SMS. Pojawi się 13-cyfrowy kod.

Alternatywnie można również ręcznie wprowadzić 13-cyfrowy kod.

Potwierdź klikając OK i ustaw hasło.

- Co powinienem zrobic, gdy mam problemy z zalogowaniem się?
- Czy mogę używać aplikacji Driver App za granicą?
- Jak można zameldować puste auto?
- Jak uzyskać dane dostępu do aplikacji?

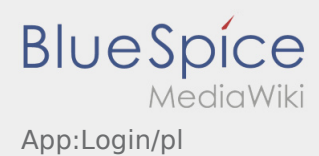

Aby aktywować konto, pojawia sie poniższe informacje:

- DriverApp jest zainstalowana
- **X** Konto jest utworzone (SMS)
- **X** Hasło nie zostało jeszcze utworzone
- ★ Konto nie zostało jeszcze aktywowane

### Konto nie jest utworzone

- Do korzystania z aplikacji DriverApp potrzebne jest konto.
- Jako zarejestrowany kierowca/przewoznik możesz odebrać haslo z inTime.
- Po weryfikacji i wydaniu przez **inTime** otrzymasz SMS z linkiem aktywacyjnym.

#### Otrzymałeś SMS od inTime?

- Otrzymałeś już SMS z linkiem aktywacyjnym.
- Kliknij na link do aktywacji i ustaw hasło.

### Twój link aktywacyjny nie działa?

• Otwórz wiadomość SMS i skopiuj ją w całosci.

W tym celu należy przytrzymać wiadomość SMS przez dłuższy czas. Następnie wybierz opcję "Kopiuj".

- Na ekranie logowania kliknij przycisk <u>Aktywuj nowe konto.</u>
- Wklej skopiowaną wiadomość SMS. Pojawi się 13-cyfrowy kod.

Alternatywnie można również ręcznie wprowadzić 13-cyfrowy kod.

Potwierdź klikając OK i ustaw hasło.

- Co powinienem zrobic, gdy mam problemy z zalogowaniem się?
- Czy mogę używać aplikacji Driver App za granicą?
- Jak można zameldować puste auto?
- Jak uzyskać dane dostępu do aplikacji?

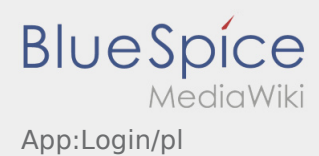

Aby aktywować konto, pojawia sie poniższe informacje:

- DriverApp jest zainstalowana
- **X** Konto jest utworzone (SMS)
- **X** Hasło nie zostało jeszcze utworzone
- ★ Konto nie zostało jeszcze aktywowane

### Konto nie jest utworzone

- Do korzystania z aplikacji DriverApp potrzebne jest konto.
- Jako zarejestrowany kierowca/przewoznik możesz odebrać haslo z inTime.
- Po weryfikacji i wydaniu przez **inTime** otrzymasz SMS z linkiem aktywacyjnym.

#### Otrzymałeś SMS od inTime?

- Otrzymałeś już SMS z linkiem aktywacyjnym.
- Kliknij na link do aktywacji i ustaw hasło.

### Twój link aktywacyjny nie działa?

• Otwórz wiadomość SMS i skopiuj ją w całosci.

W tym celu należy przytrzymać wiadomość SMS przez dłuższy czas. Następnie wybierz opcję "Kopiuj".

- Na ekranie logowania kliknij przycisk <u>Aktywuj nowe konto.</u>
- Wklej skopiowaną wiadomość SMS. Pojawi się 13-cyfrowy kod.

Alternatywnie można również ręcznie wprowadzić 13-cyfrowy kod.

Potwierdź klikając OK i ustaw hasło.

- Co powinienem zrobic, gdy mam problemy z zalogowaniem się?
- Czy mogę używać aplikacji Driver App za granicą?
- Jak można zameldować puste auto?
- Jak uzyskać dane dostępu do aplikacji?

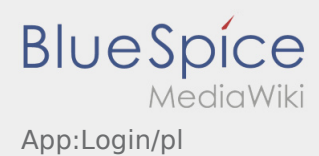

Aby aktywować konto, pojawia sie poniższe informacje:

- DriverApp jest zainstalowana
- **X** Konto jest utworzone (SMS)
- **X** Hasło nie zostało jeszcze utworzone
- ★ Konto nie zostało jeszcze aktywowane

### Konto nie jest utworzone

- Do korzystania z aplikacji DriverApp potrzebne jest konto.
- Jako zarejestrowany kierowca/przewoznik możesz odebrać haslo z inTime.
- Po weryfikacji i wydaniu przez **inTime** otrzymasz SMS z linkiem aktywacyjnym.

#### Otrzymałeś SMS od inTime?

- Otrzymałeś już SMS z linkiem aktywacyjnym.
- Kliknij na link do aktywacji i ustaw hasło.

### Twój link aktywacyjny nie działa?

• Otwórz wiadomość SMS i skopiuj ją w całosci.

W tym celu należy przytrzymać wiadomość SMS przez dłuższy czas. Następnie wybierz opcję "Kopiuj".

- Na ekranie logowania kliknij przycisk <u>Aktywuj nowe konto.</u>
- Wklej skopiowaną wiadomość SMS. Pojawi się 13-cyfrowy kod.

Alternatywnie można również ręcznie wprowadzić 13-cyfrowy kod.

Potwierdź klikając OK i ustaw hasło.

- Co powinienem zrobic, gdy mam problemy z zalogowaniem się?
- Czy mogę używać aplikacji Driver App za granicą?
- Jak można zameldować puste auto?
- Jak uzyskać dane dostępu do aplikacji?